### Per state audit feedback, a plan is not valid and does not authorize services until it is signed and dated by an LPHA.

When the plan author is not an LPHA, it can be difficult to find the date that the LPHA signed the treatment plan. In order to make it easier to find this date we have a new workflow as described in this document.

| IMPO                                                                                                    | RTANT FACTS ABOUT THE NEW WORKFLOW                                                                                                    |
|----------------------------------------------------------------------------------------------------|----------------------------------------------------------------------------------------------------|
| WE WILL NO LON     NON-LPHA AUTH     PLAN.                                                                                                    | IGER USE DOCUMENT ROUTING FOR THE SC MH EPISODIC TREATMENT PLAN.<br>OR WILL CREATE A TO DO ITEM FOR THE LPHA THAT HAS A DIRECT LINK TO THE DRAFT                                                                                                    |
| (LPHA SIGNS PLAN AF<br>SUBMIT DATE BY<br>THAT DOES THIS.<br>Drice a treatment<br>blan is finalized,<br>ubmitted and<br>igned (see pic at<br>ight), the<br>ignature/submit<br>late is easily seen<br>in the chart view.<br>see below) | THE LPHA WILL BECOME THE START DATE OF THE PLAN, USING AN AVATAR SETTING  Date Created: 08/06/2018 at 03:30 PM PDT Form Name: SC MH Episodic Treatment Plan Client's Name: FLUFFY,MR (000001012) Client's DOB: 01/01/2014  Password:  The concerned of the start of the plan de tratamiento Episodico In: 08/06/2018 Initial Plan Type/Tipo de Plan: Initial Plan End Date / Fecha de finalizacion: 08/05/2019 |

When the LPHA finalizes, signs and submits the plan, the submit date/signature date will be easily visible at the top of the plan in the chart view.

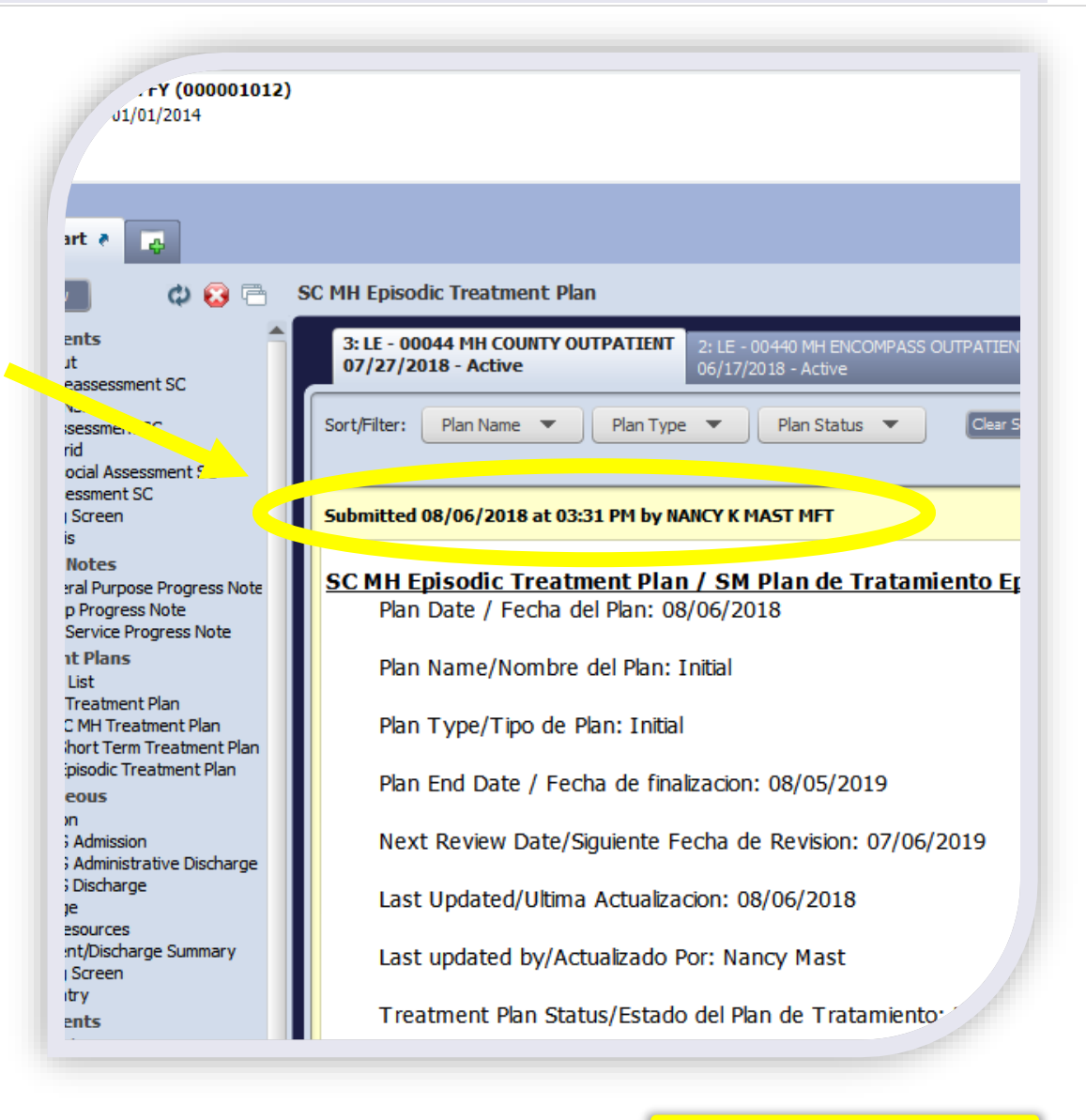

There is a setting in Avatar that will change the start date of a plan to the date when the plan was finalized and submitted. With this setting, the date the LPHA finalizes and submits the plan becomes the Plan Date or Start Date of the plan. The Plan Date and the Submit Date are the same.

Submitted 08/06/2018 at 03:31 PM by NANCY (MAST MFT

SC MH Episodic Treatment Plan / SM Plan de Tra Plan Date / Fecha del Plan: 08/06/2018

| Because the                  | Plan | Participants/particip | antes del plan    |                  |             |       |                                       |  |
|------------------------------|------|-----------------------|-------------------|------------------|-------------|-------|---------------------------------------|--|
| non-                         |      |                       |                   |                  |             |       |                                       |  |
| LPHA/Author                  |      | Dele                  |                   | Darticipant Name |             |       | Signature/Firma                       |  |
| <u>never submits</u>         |      | ROIE                  | Stall ID          |                  | Pian Author |       | -                                     |  |
| the plan, she                | 1    | STAFF (STAFF)         | MAST, NANCY K (00 | MAST,NANCY       | Yes (Y)     | Ye    | Sign 🗸 🗍                              |  |
| should use the               | 2    | LPHA (LPHA)           | (000559) ROGERS,  | ROGERS, CARL     | No (N)      | NO    | C C C C C C C C C C C C C C C C C C C |  |
| siloulu use tile             | 3    | CLIENT (CL)           |                   | Lil'T Favreau    | No (N)      | No (N |                                       |  |
| signature pad or             | 4    | PARENT / GU           |                   | Leilani Favreau  | No (N)      | No (N | ) Sign                                |  |
| laptop touch pad             |      |                       |                   |                  |             |       |                                       |  |
| t <mark>o sign in the</mark> |      |                       |                   |                  |             |       |                                       |  |

# About Creation of To Do Items

If you open the SC MH Episodic Treatment Plan, you will see a new item on the icon menu box. If you hover over it, it will say, "Create To Do."

WHAT THE CREATE TO DO ICON DOES: The "Create To Do" icon, allows you to add an item to anyone's My To Do's. This To Do Item has a comment to explain why I was sent, and a link to the form. On this case, the Non-LPHA author uses the To Do Item to inform of the status of a treatment plan, the SC MH Episodic Treatment Plan.

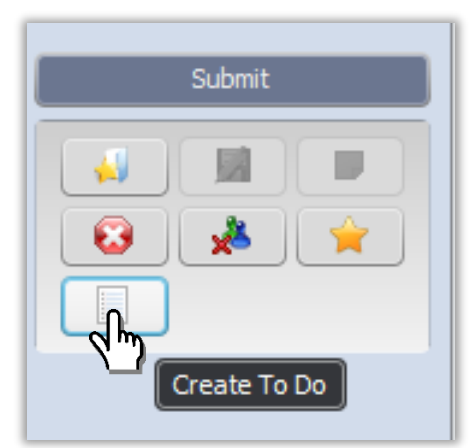

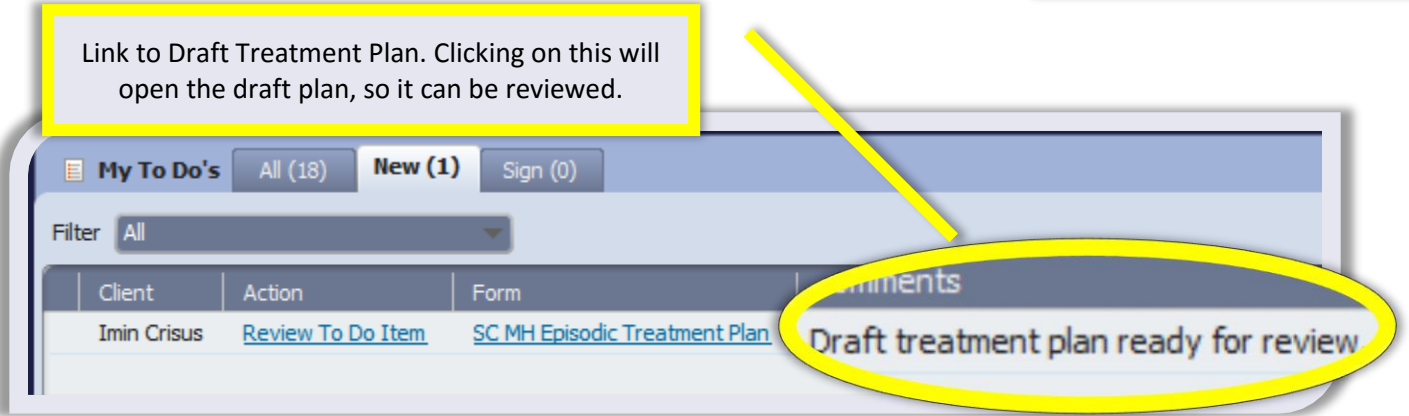

#### To Do Items vs. Document Routing

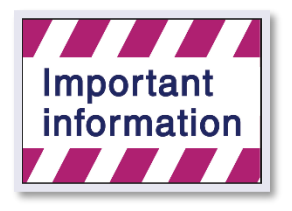

Plan Participants table.

**Document Routing** sends a copy of the document for a co-signature. It compels the recipient (Supervisor/LPHA) to either co-sign the document or return it to draft for more editing. Creating a **To Do Item** simply sends a link to the document and a comment. There is no co-signature required. To Do Items can be used for a variety of purposes, such as sending a "heads up" to a client's doctor when a crisis intervention was done. A link to the crisis progress note can be sent to anyone for review and it does not compel a co-signature. In this case, the To Do Item notifies

the LPHA that the treatment plan is ready for review or that the plan is ready for LPHA signature.

## To Create a To Do Item, Follow the Steps Below

| Click the <b>Create To Do</b> icon to open up the Create T<br>Click the <b>Create To Do</b> icon to open up the Create T<br>Use the <b>Select Staff</b> field to search for and select the<br>you want to receive the To Do item. In this case, you on<br>a To Do Item to one person, the LPHA who signs the pla<br>Select Team field.) | o Do screen.                                                                                                    |
|----------------------------------------------------------------------------------------------------|----------------------------------------------------------------------------------------------------|
|                                                                                                    | field.                                                                                                    |
| Creat<br>Select Staff<br>Add                                                                                                    | te To Do X                                                                                                    |
| NANCY K MAST (0. 1885)<br>Click Add to include the selected staff in<br>the Send to list. (If you accidentally enter the<br>wrong person, use the Remove & Remove All<br>buttons to edit.)                                                                                                    | Draft treatment plan ready for review.<br>Add the text of the note in the Note<br>field. For example, "Draft treatment plan<br>ready for review," or, "Client and parent<br>signatures are in plan. Please finalize." |
| Remove Remove All                                                                                                    | S If you make a mistake, use the Clear<br>Note button to delete the text and start<br>over.                                                                                                    |
| Save Cancel GClick Save to sav                                                                                                    | e the To Do item.                                                                                                    |

| Once you click<br>"Save" in the<br>Create To Do<br>popup, a green<br>check mark will<br>appear over the<br><b>Create To Do</b> icon<br>indicating that a<br>To-Do item has<br>been created. | Submit                                                      | 0                  |                                 | When<br>the plan is<br>submitted,<br>a To Do<br>Item will<br>be sent to<br>the<br>selected<br>staff<br>(LPHA). |  |  |
|----------------------------------------------------------------------------------------------------|-------------------------------------------------------------|--------------------|---------------------------------|----------------------------------------------------------------------------------------------------|--|--|
| My To Do's       All (18)         Filter       All         Client       Action         Imin Crisus       Review To                                                                          | New (1) Sign (0) Form Do Item SC MH Episodic Treatment Plan | Sent<br>08/08/2018 | Comments<br>Draft tx plan ready | for review.                                                                                                    |  |  |
| Oclicking on the form name, SC MH Episodic<br>Treatment Plan, launches/opens the form. Once<br>the plan is reviewed, the LPHA simply submits it.                                            |                                                             |                    |                                 |                                                                                                    |  |  |
| CAFTER REVIEWING THI<br>plan can now be signed by                                                                                                    | E PLAN, the LPHA may create anothe<br>the client/guardian.  | r To Do Item fo    | r the Author info               | orming that the                                                                                                |  |  |
| My To Do's All (18) Filter All Client Action                                                                                                    | New (1) Sign (0)                                            | Sent               | Comments                        |                                                                                                    |  |  |

SC MH Episodic Treatment Plan

08/08/2018

Imin Crisus

Review To Do Item

Looks good! OK to get signatures.

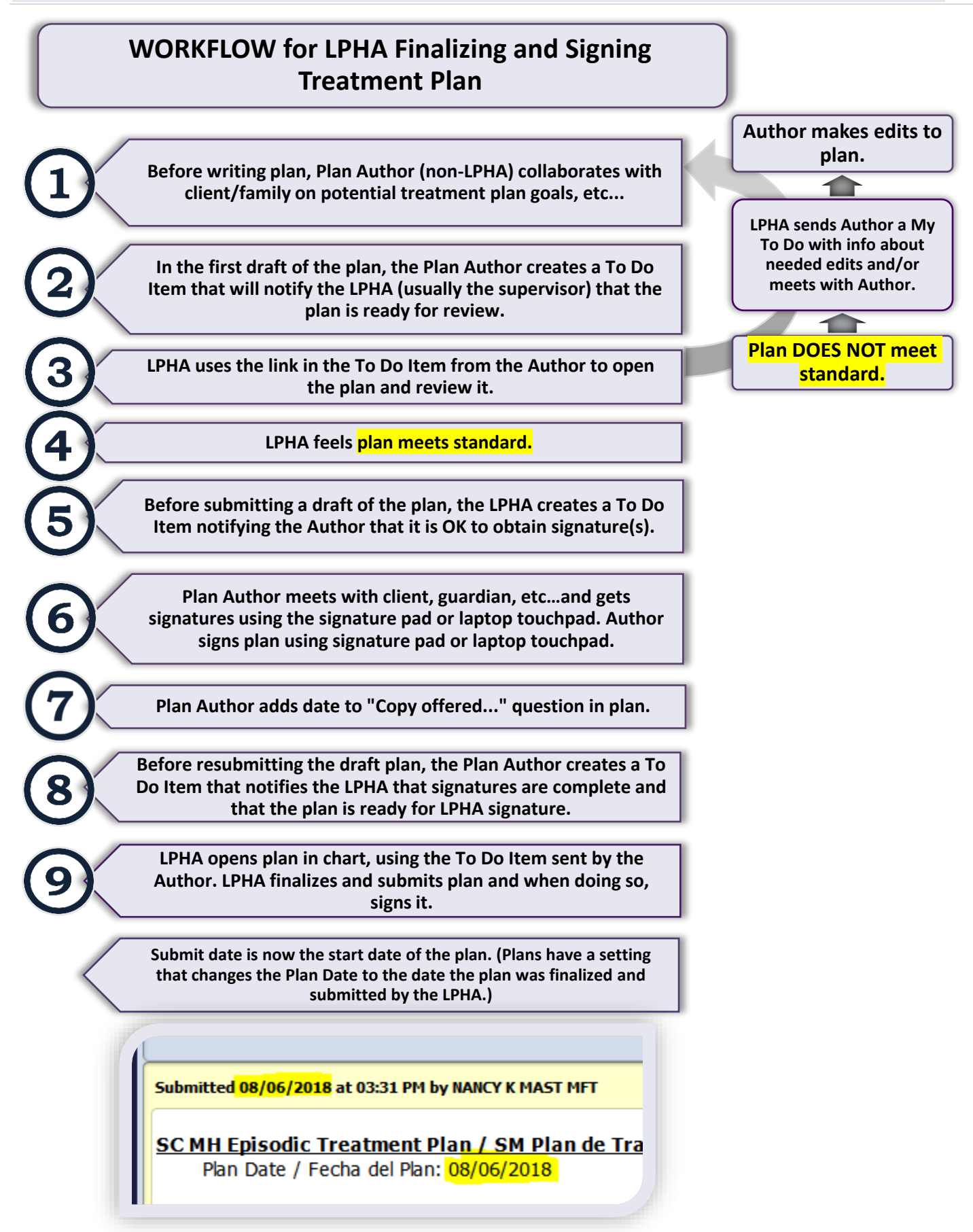